# **PLTW** Engineering

# Complete Start Guide: NI Digital MiniSystem (DMS) myDAQ; myDigital Protoboard; Cmod S6 FPGA Module

Digilent Revision: August 13, 2013 PLTW Revision: October 25, 2013 Author: Marshall Wingerson Author Jason Rausch

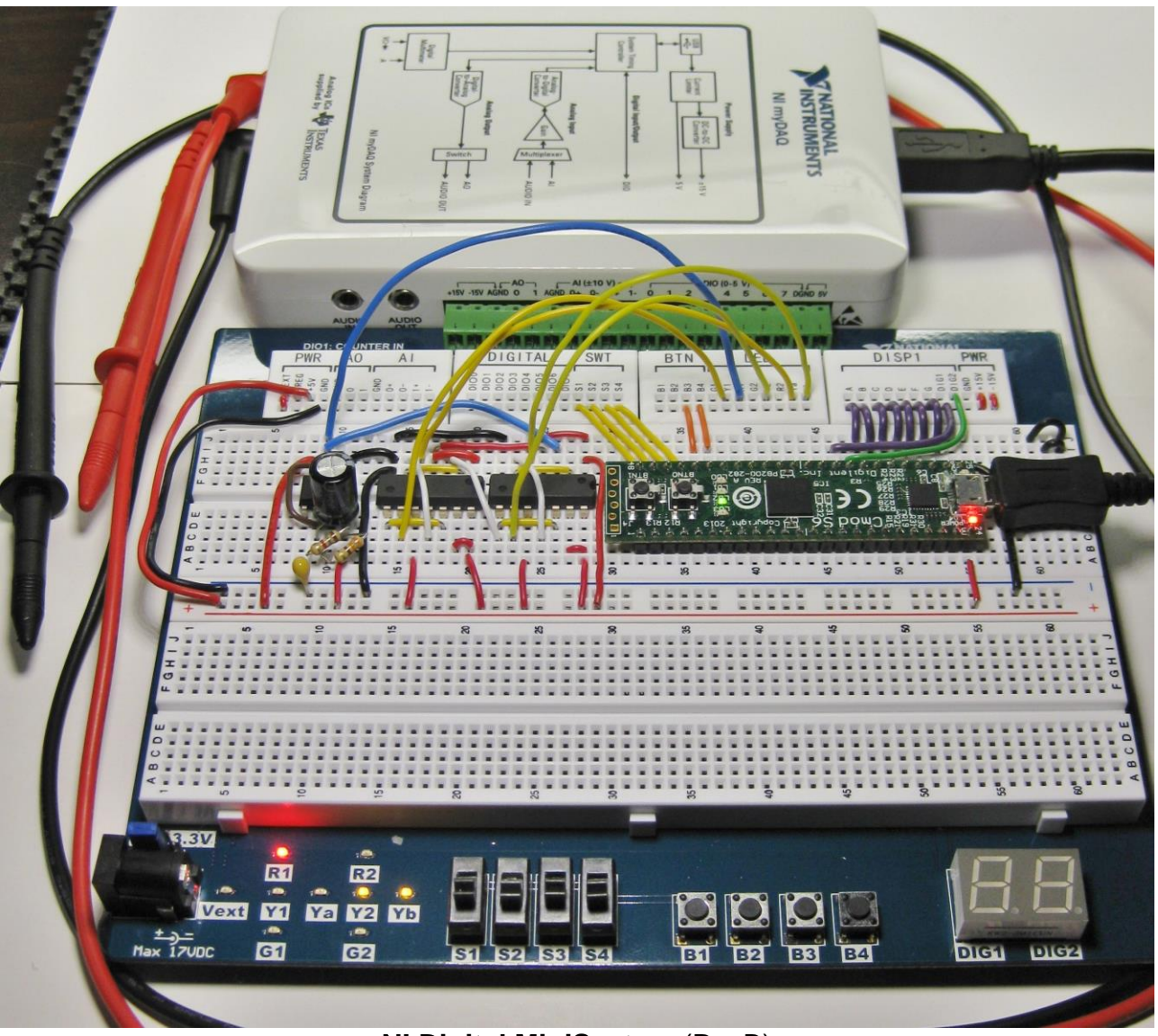

NI Digital MiniSystem (RevB)

This is a guide on how to start using the Digital MiniSystem. The Digital MiniSystem is made up of three development tools; myDAQ, myDigital Protoboard, and the Cmod S6 FPGA Module. These instructions support the installation of software for use of both Digital MiniSystem and the Digital Logic Board in the DE classroom.

### myDAQ

NI myDAQ is a Data Acquisition Module that features commonly used plug-and-play computerbased lab instruments based on LabVIEW including: a digital multimeter (DMM), oscilloscope (OSCOPE), and function generator (FGEN).

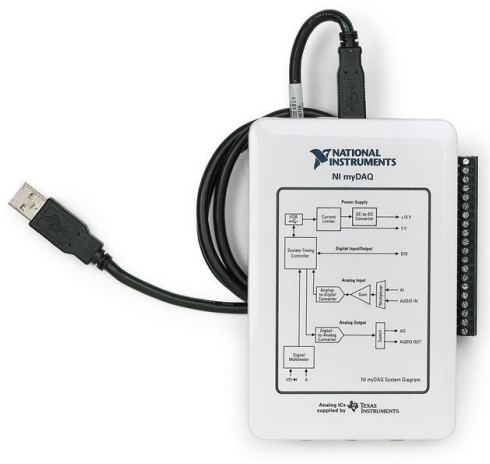

NI myDAQ™

#### myDigital Protoboard

The myDigital Protoboard is designed to work in conjunction with myDAQ to provide high school students with a cost-effective, portable, and engaging platform for teaching electronics. Along with NI Multisim, the myDigital Protoboard and myDAQ provide everything needed that will allow students to design, construct, and test basic analog and digital designs from combinational logic and sequential logic through simulation and prototyping.

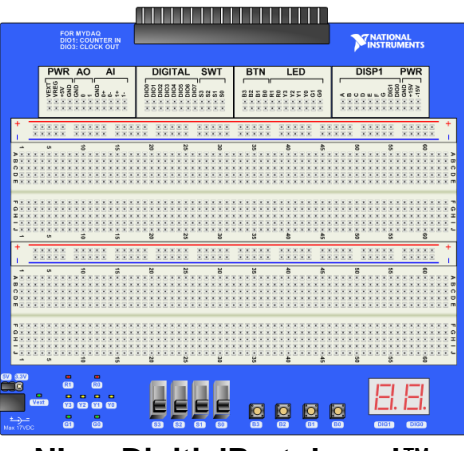

NI myDigitialProtoboard™

#### **Cmod-S6 FPGA Module**

As the course progresses, circuits become larger and more complex. Students are introduced to programmable logic design using Multisim's PLD Mode. This allows students to program a powerful FPGA module that is plugs into the same breadboard design area, replacing a large numbers of discrete ICs. The Cmod-S6 PLD Module provides the same programming experience as the current Digital Logic Board (DLB).

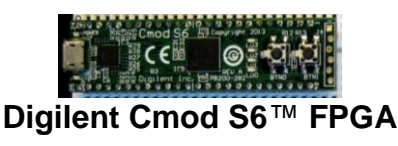

## **Required Hardware:**

- Computer with Software Installed
- National Instruments myDAQ with USB
- National Instruments myDigital Protoboard
- Cmod S6 FPGA Module
- Micro-USB B Cable
- 22 Gauge Solid Wire

# **Required Software Overview:**

The following is a brief overview of the required software. Detailed installations begin on the next page.

NI myDAQ Software Suite 4.4 (Found on install disc accompanying NI myDAQ)

- Install "Multisim 12.0"
  - Single User Disc Install Multisim 12.0 can be installed from the disc that comes with NI myDAQ and updated to "**Multisim 12.0.1**" from the NI Update Service.
  - Single User Disc Install Serial Number (S/N) to activate Multisim is located on the clear envelope that contains the white install disc envelope.

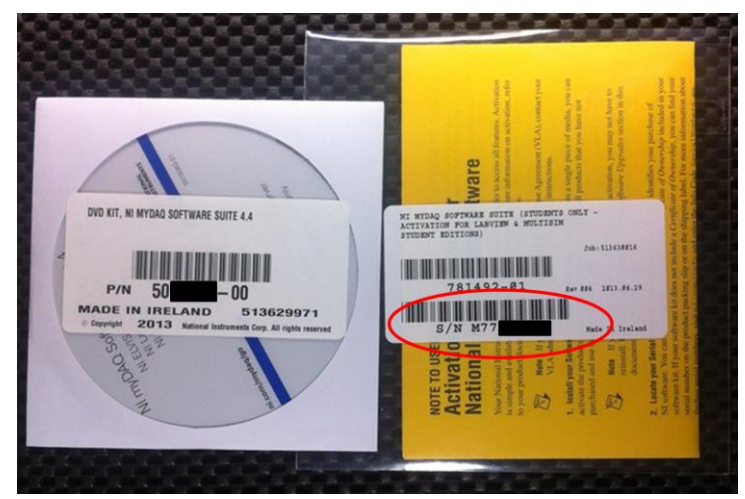

- Classroom Install For instructions on preparing the classroom install of Multisim 12.0.1 please visit the **PLTW Virtual Academy**.
- Install NI ELVISmx 4.4 Driver
  - Single User Disc Install NI myDAQ Software Suite 4.4 can be installed from the disc that comes with NI myDAQ.
- **NO INSTALL** of **LabVIEW 2012** is required to use the **NI myDAQ.** Install of LabVIEW 2012 is optional and not required for DMS use.
- Install "NI LabVIEW FPGA Xilinx 12.4 SP1 Tools" Visit:

http://download.ni.com/evaluation/labview/ekit/other/downloader/2011SP1Xilinx124\_downloader.exe

Note: "**NI LabVIEW FPGA Xilinx 12.4 SP1 Tools**" is utilized for both hardware platforms. (Digital Logic Board and Digital MiniSystem)

### **Detailed Xilinx 12.4 Installation Instructions**

The following instructions describe the installation process for Xilinx 12.4 use with both the Digital Logic Board and the new Digital MiniSystem in the same classroom. Each board (DMS and DMS) require different drivers. Xilinx does not currently support Windows 8.

- 1. Detailed instructions for setting up a classroom image to clone can be found on the PLTW Virtual Academy (VA). http://www-old.pltw.org/moodle/course/view.php?id=167
- 2. Click here to install **"NI LabVIEW FPGA Xilinx 12.4 SP1 Tools".** This will provide you with the NI Downloader executable.

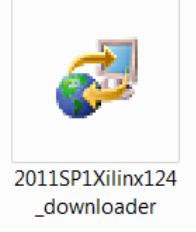

3. Run "2011SP1Xilinx124\_downloader".

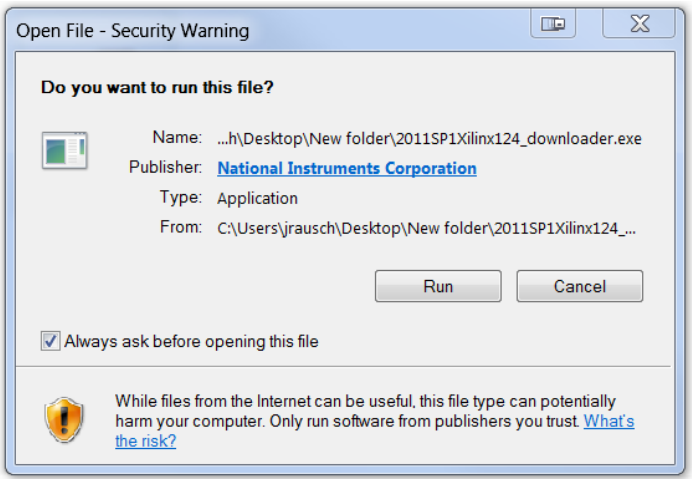

4. Select: "Install NI LabVIEW FPGA Xilinx 12.4 SP1 Tools"

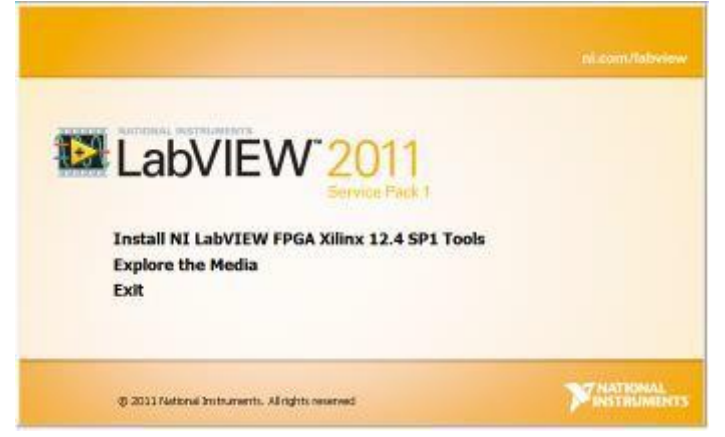

5. Installation Process: "NI LabVIEW FPGA Xilinx 12.4 SP1 Tools"

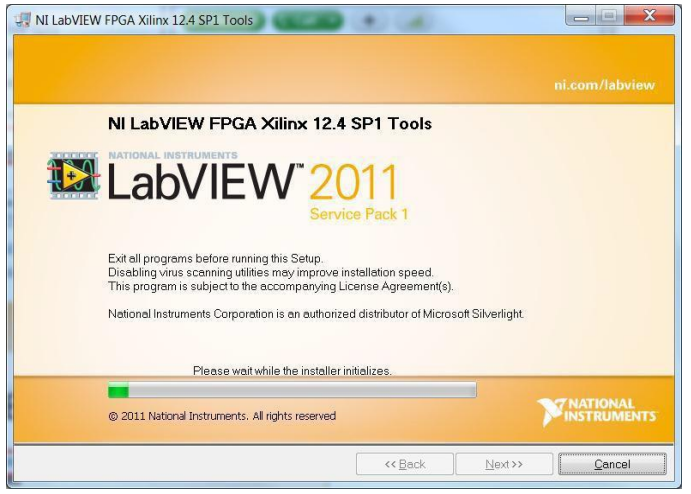

 After installation of "NI LabVIEW FPGA 12.4 SP1 Tools" Select: Next

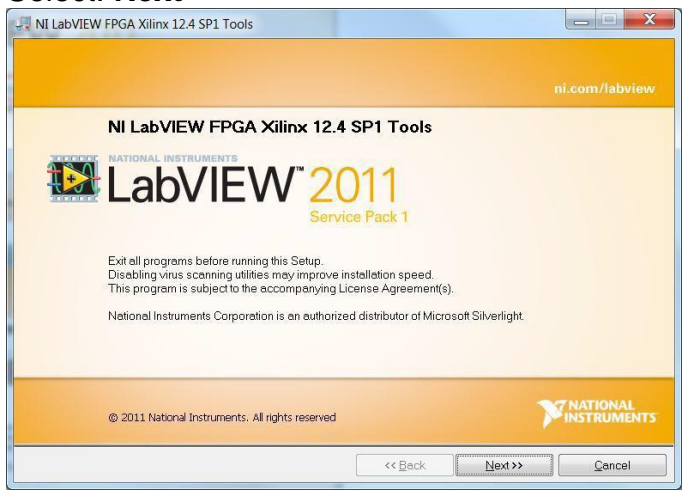

7. Fill out the following fields:

Full Name: Organization: Select:

"Install LabVIEW 2011SP1 Xilinx Tools Evaluation – Serial number not required"

| 🐙 NI LabVIEW FPGA Xil       | inx 12.4 SP1 Tools                                             |               |
|-----------------------------|----------------------------------------------------------------|---------------|
| User Inform<br>Enter the fo | ation<br>llowing information.                                  |               |
| Full Name:                  | PLTW                                                           |               |
| Organization:               | Your School                                                    |               |
| C Install NI LabVIEW        | / 2011 SP1 FPGA Xilinx Tools with this serial number.          |               |
| Serial Number:              |                                                                |               |
| Install NI LabVIEV          | 2011 SP1 Xilinx Tools Evaluation - Serial number not required. |               |
|                             |                                                                |               |
|                             |                                                                |               |
|                             |                                                                |               |
|                             |                                                                | Next>> Cancel |

 Uncheck box to contact NI and search for updates. You will update *after* install and activation of "NI LabVIEW FPGA 12.4 SP1 Tools" Select: Next

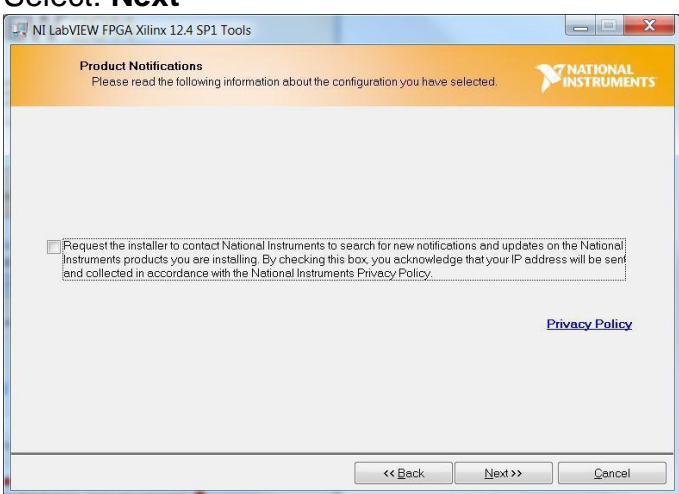

9. Select: I accept the above 4 License Agreements Select: Next

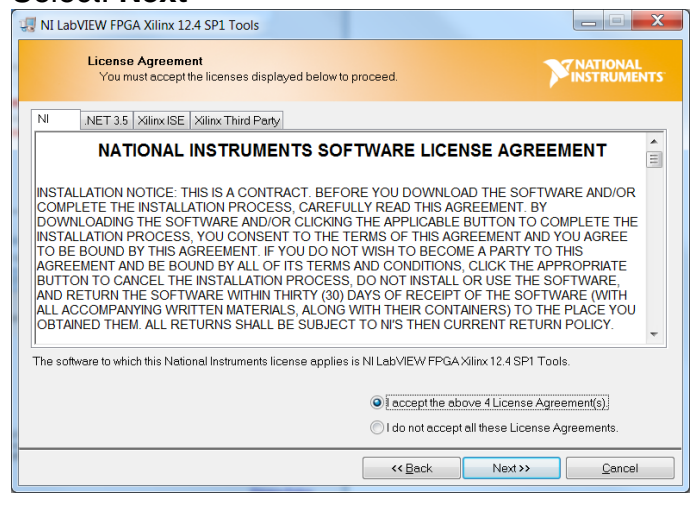

#### 10. Select: Next

| NI Labview FPGA XIIInx 12.4 SP1 100IS                 |                          |                     |              |                           |
|-------------------------------------------------------|--------------------------|---------------------|--------------|---------------------------|
| Start Installation<br>Review the following summary b  | efore continuing.        |                     | Þ            | 7 NATIONAL<br>INSTRUMENTS |
| Upgrading<br>• National Instruments system components |                          |                     |              |                           |
| Adding or Changing<br>• Xilinx 12.4 SP1 Tools         |                          |                     |              |                           |
|                                                       |                          |                     |              |                           |
|                                                       |                          |                     |              |                           |
|                                                       |                          |                     |              |                           |
|                                                       |                          |                     |              |                           |
|                                                       |                          |                     |              |                           |
|                                                       |                          |                     |              |                           |
| Nick the Next button to begin installation. Clic      | k the Back button to cha | nge the installatio | on settings. |                           |

#### 11. Select: Finish

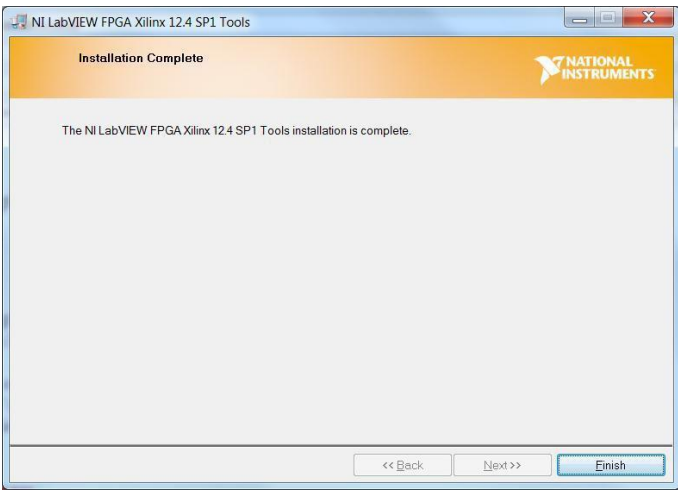

#### 12. You will need to restart your computer.

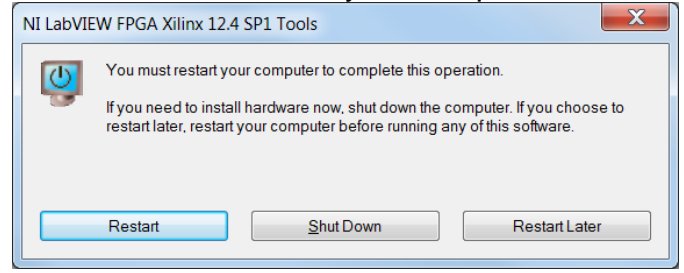

#### 13. "Xilinx 12\_4" is now located in the following folder location "C:NIFPGA"

| Name                             | Date modified      | Туре        |
|----------------------------------|--------------------|-------------|
| 👢 EFI                            | 3/4/2011 5:22 AM   | File folder |
| 👢 Intelitek                      | 2/22/2012 4:05 PM  | File folder |
| 👢 Kirby Old Files 2011-05-12     | 7/15/2011 2:58 PM  | File folder |
| 👢 LG Electronics                 | 10/5/2011 2:04 PM  | File folder |
| 👢 National Instruments Downloads | 5/3/2012 9:36 AM   | File folder |
| 👢 NIFPGA                         | 5/4/2012 2:36 PM   | File folder |
| 👢 PerfLogs                       | 7/13/2009 11:20 PM | File folder |
| 👢 Program Files                  | 4/27/2012 4:26 PM  | File folder |
| 👢 Program Files (x86)            | 5/4/2012 2:19 PM   | File folder |
| 👢 swsetup                        | 4/18/2011 11:40 A  | File folder |
| 👢 temp                           | 5/11/2012 12:00 A  | File folder |
| 👢 Users                          | 7/15/2011 10:27 A  | File folder |
|                                  |                    |             |

### Xilinx 14.4 Update Instructions

14. To add the update "LabVIEW 2013 FPGA Module Xilinx Tools 14.4" using the NI Update Service:

Open: NI Update Service Navigate to: "Start" -> "All Programs" -> "National Instruments" Select: "NI Update Service"

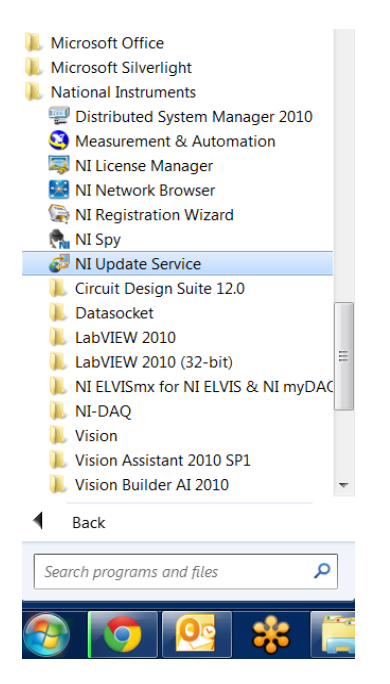

15. Select: "LabVIEW 2013 FPGA Module Xilinx Tools 14.4" Select: Install

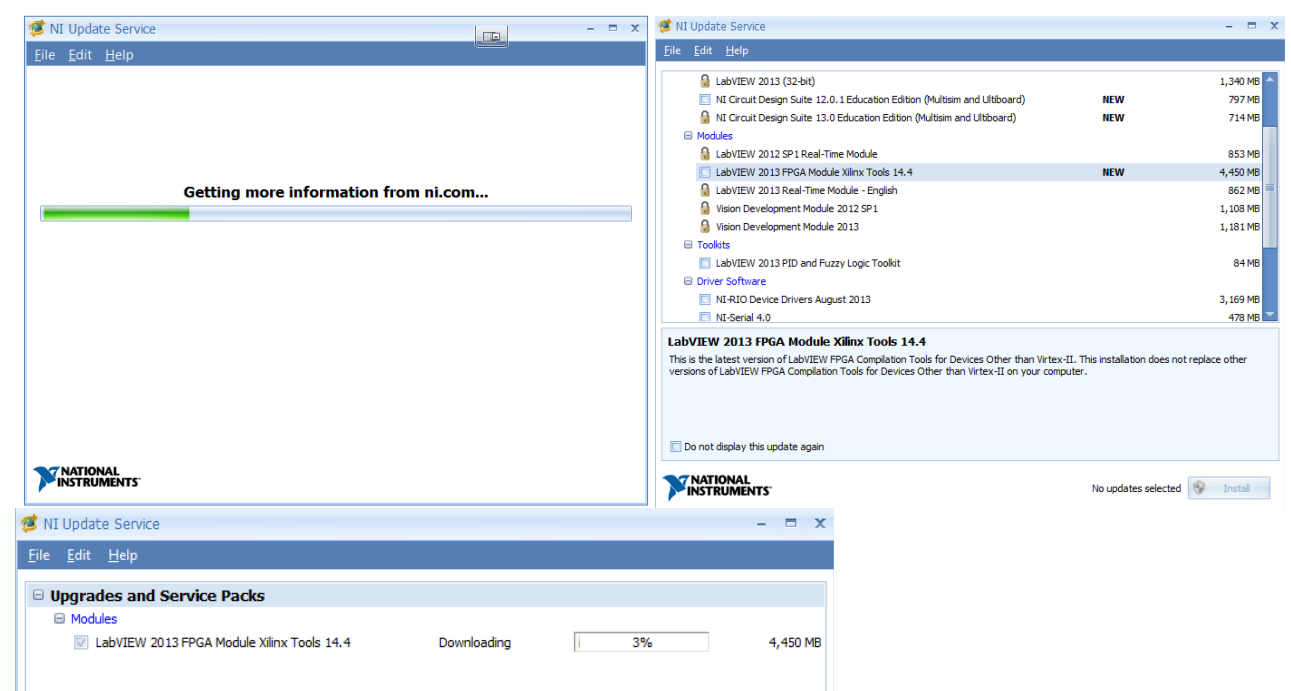

16. Some Schools might block the NI Update Service. You can download and install directly from here: LabVIEW 2013 FPGA Module Xilinx Tools 14.4"

Unpublished work © 2013 Project Lead The Way, Inc. Start Guide: NI Digital MiniSystem – myDAQ; myDigital Protoboard; CMODS6 PLD Module – Page 8

### Installing Drivers for the Cmod S6 FPGA Module

The following instructions describe the process to download (2) driver files needed to operate the Cmod S6 FPGA Module with Multisim, Xilinx, and your computer. The **Digilent plugin\_v2.6.3** will provide you with the correct .cse file and install Adept software, giving you access to the correct driver.

#### 17. Download: Digilent.cseplugin\_v2.6.3

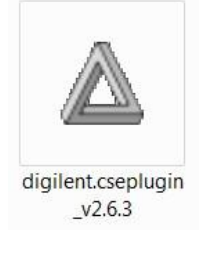

18. Select: Run

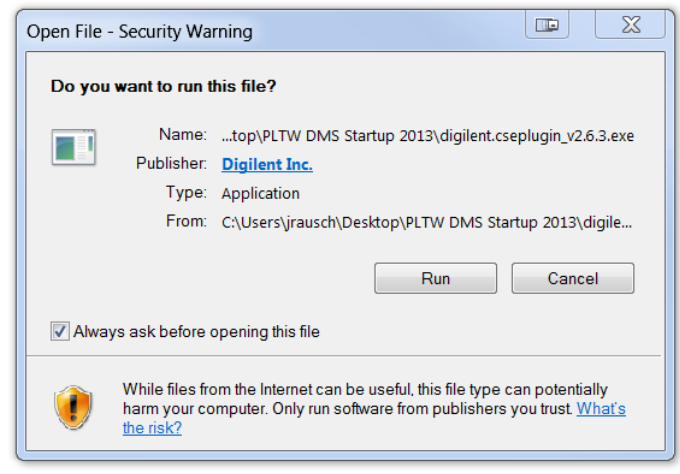

#### 19. Select: Next

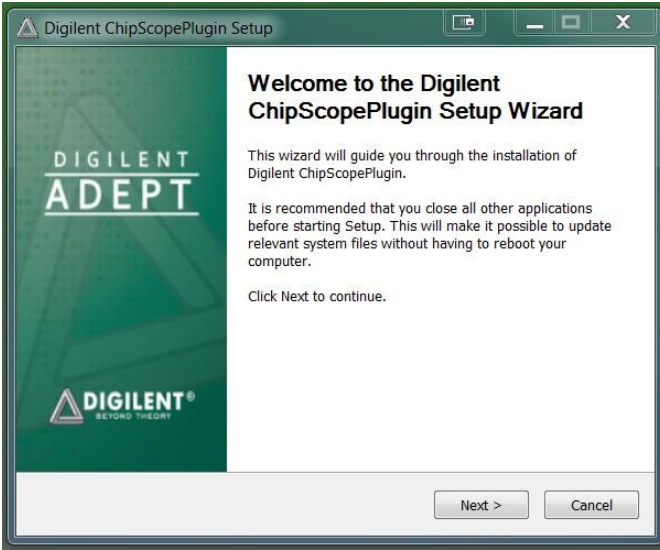

#### 20. Select: I Agree

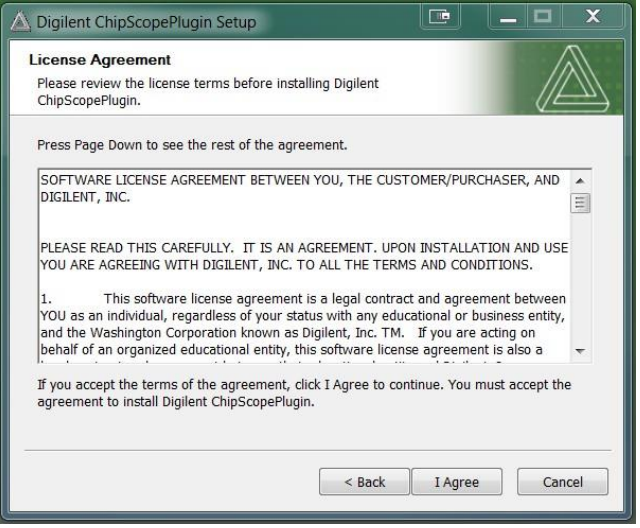

21. Check Boxes: "Adept Runtime" and "Digilent CsePlugin" Select: Next

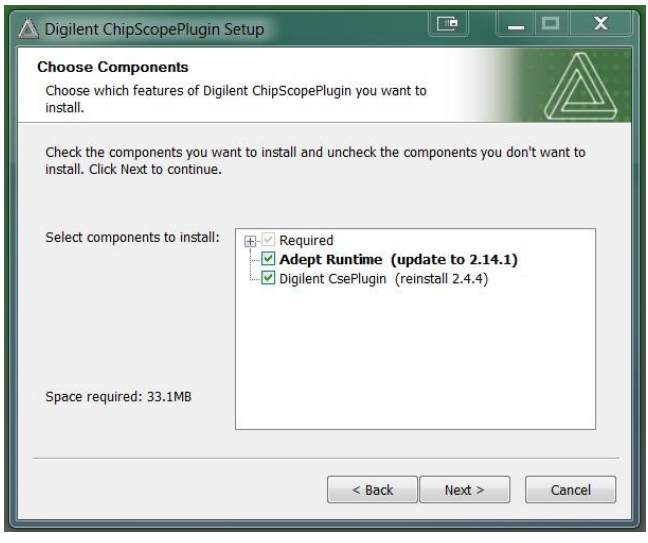

22. Uncheck Box: Create Quick Launch Shortcuts

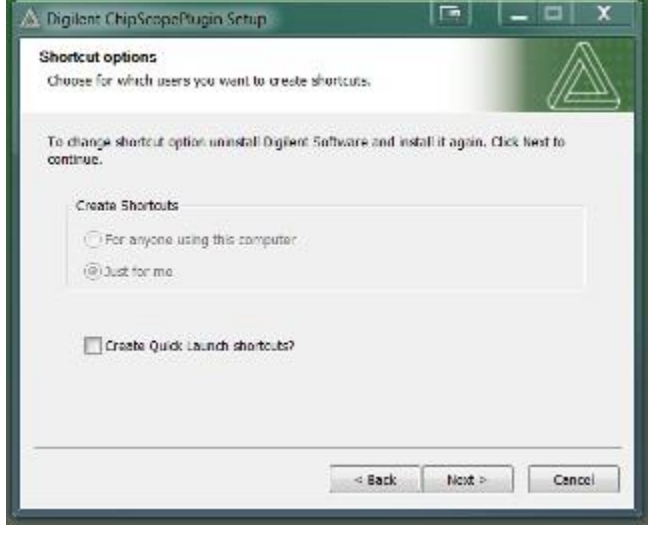

Unpublished work © 2013 Project Lead The Way, Inc. Start Guide: NI Digital MiniSystem – myDAQ; myDigital Protoboard; CMODS6 PLD Module – Page 10

#### 23. Select: Install

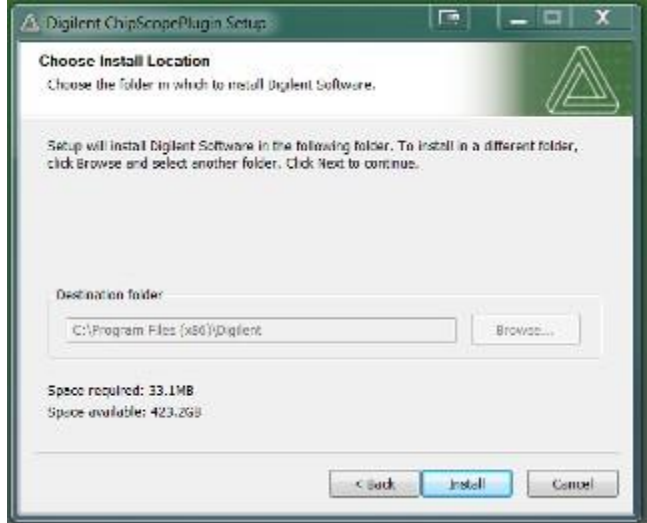

#### 24. Select: Next

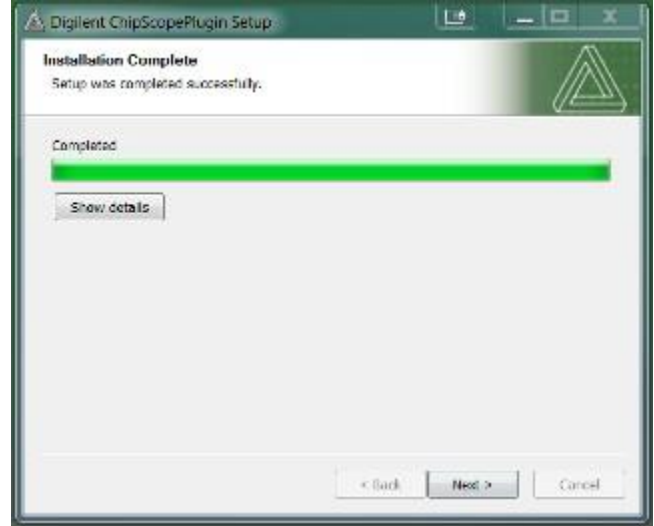

#### 25. Select: Finish

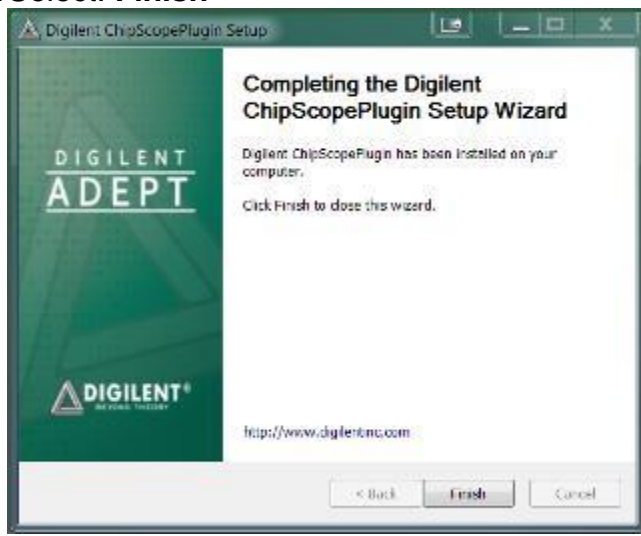

26. All necessary software has been installed for Digital MiniSystem use.

## Adding Multisim Configuration and User Constraint Files

27. Download and unzip the folder containing the **Digital MiniSystem Configuration Files**.

"Digilent C-Mod S6.mspc"

"Digilent C-Mod S6.ucf"

28. Navigate to:

C:\Program Files(x86)\National Instruments\Circuit Design Suite 12.0\pldconfig

29. Copy the (2) files to the pldconfig folder.

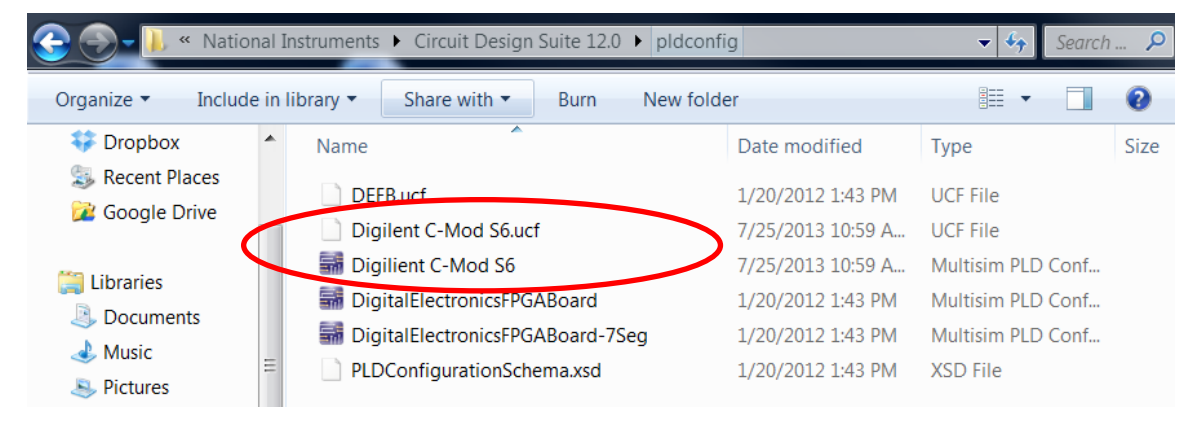

## **Testing Configuration of the Digital MiniSystem**

All answer keys and PLD Mode simulations related to the Digital MiniSystem will use these assigned pins. The myDigital Protoboard has been wired to be powered from the myDAQ.

It is highly recommend that VEXT, +15V, -15V be blocked off with a loop of wire (as shown) so that students do not exceed 5V on the CMODS6 PLD Module.

DO NOT WIRE VEXT, +15V, -15V TO THE PLD MODULE. The CMODS6 will fail above 5V.

#### Cmod S6 – myDigital Protoboard

#### PIO14 – DIO3 (CLK from myDAQ)

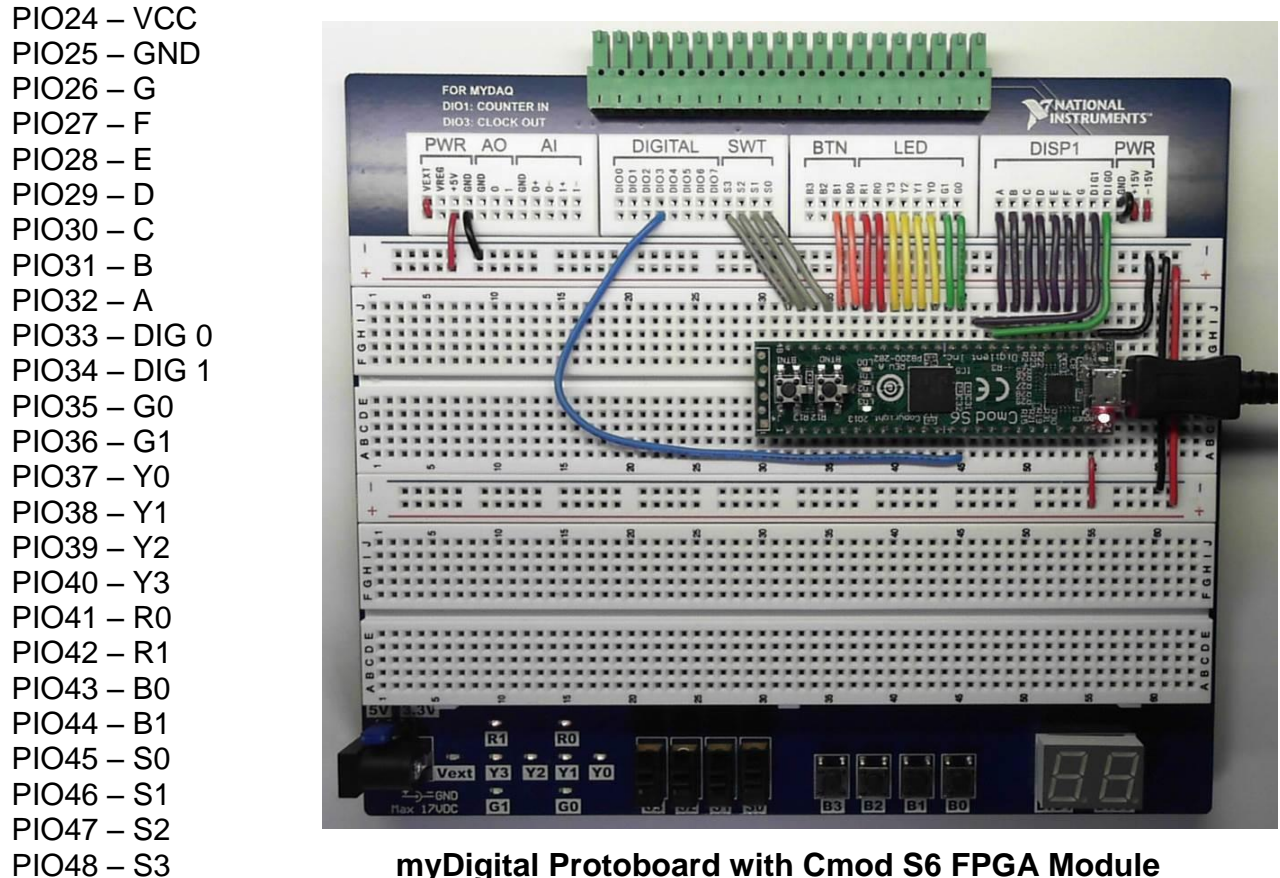

myDigital Protoboard with Cmod S6 FPGA Module

## Powering the myDigital Protoboard

There are two options for powering the MyDigital Protoboard.

- 30. myDAQ as power source With the MyDigital Protoboard coupled to the myDAQ +5V is supplied from the +5V PWR located at the top left of the board.
- 31. VEXT as power sourse (17V Max external battery or AC/DC adaptor) When not tethered to the myDAQ, the MyDigital Protoboard can be powered by jumping from VREG to +5V PWR located at the top left of the board. The VEXT is a standard coaxial power connector (5.5mm X 2.1mm) commonly available on DC wall adapters (max 17VDC).

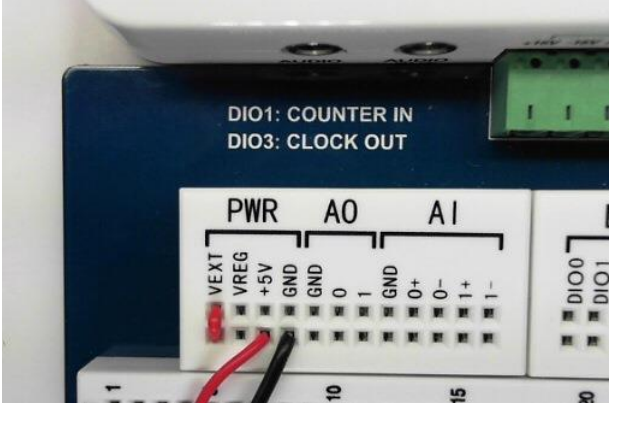

Powered by myDAQ

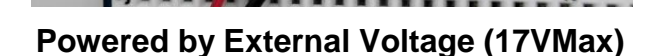

DIO1: COUNTER IN

DIO3: CLOCK OUT

A0

AI

DIG

PWR

32. Micro-USB B cable to power the PLD Module – The CMODS6 PLD Module can be powered with the PLD module tethered to a computer alone. However, the myDigital Protoboard must still be powered from Option #1 (myDAQ) or Option #2 (VEXT) if you wish to use the buttons or switches. The seven segment display will also appear dim as they are not being powered by 5V.

### **Cmod S6 FPGA Module Start Up**

- 33. Connect the myDigital Protoboard to the myDAQ.
- 34. With the Cmod S6 FPGA Module on your myDigital Protoboard, connect the Cmod S6 FPGA Module to your computer with the Micro-USB B cable. Let the computer install the required drivers for Cmod S6 FPGA Module use.
- 35. The myDigital Protoboard has a 5V or 3.3V option for TTL or CMOS (lower left corner). Confirm the jumper is set to 5V.
- 36. Connect a wire from +5V to the positive rail.
- 37. Connect a wire from GND to the negative rail.
- 38. Connect a wire from the positive rail to pin number 24.
- 39. Connect a wire from the negative rail to pin number 25.
- 40. Now that the board has external power from the myDAQ, remove the USB port and check that the demo is still functioning.

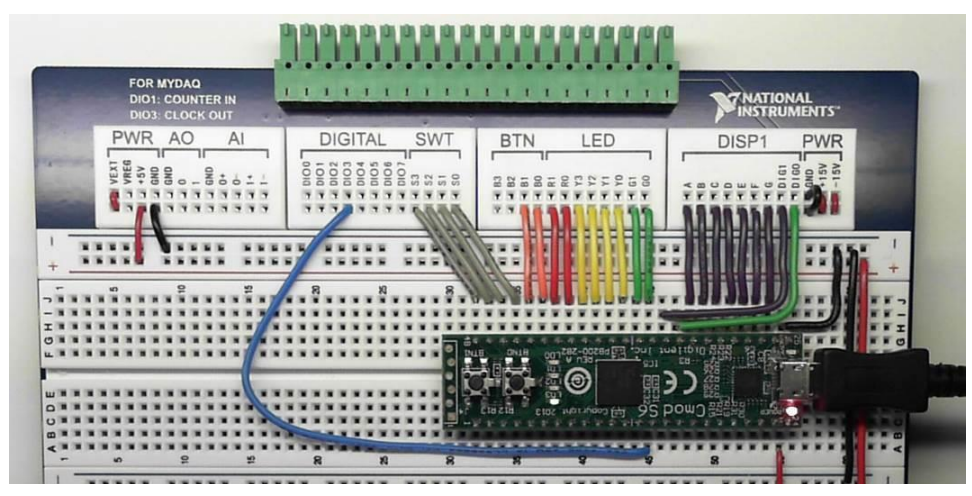

### **Cmod S6 FPGA Module Factory Loaded User Demo**

The Quad SPI Flash is loaded with a configuration file at the factory. When powered on, the file will configure the FPGA such that the buttons control the states of two LEDs, while the other two LEDs toggle at a speed of about 1 Hz. The general purpose I/O pins are initially configured as inputs, and are pulled up internally by the FPGA to read a logic level '1'.

## **Cmod S6 FPGA Module Clocks**

There are two clocks available on the CMODS6. There is an 8 MHz clock, and there is a 1 Hz clock. PIO14 is designated as a CLK input. See the Cmod S6 Reference Manual for more details.

## **Cmod S6 FPGA Module Test Files**

The following three PLD Mode test files can be downloaded and unzipped to test the Cmod S6 FPGA Module. While logged into the VA, you can **download the zip file here**.

- Internal Clock Test (DMS\_14.4).ms12 Demos how to integrate the internal clock signal of the PLD Module (Cmod S6). This test displays a 4 bit up count.
- External Clock Test (DMS\_14.4).ms12 Demos how to use an external clock signal (myDAQ: Digital Writer Out). This test displays a 4 bit up count.
- **Multiplexed Display Test (DMS\_14.4).ms12** Demos full functionality of the Digital MiniSystem (DMS) based on the test set up configuration. This test displays a sixty second timer.

## Export to PLD: Transferring a File to the Cmod S6 FPGA Module

- 41. Download and open "Internal Clock Test" in Multisim.
- 42. Connect the Cmod S6 FPGA Module to your computer if with the USB cable if not already connected.
- 43. Once the selected test file is open:
- 44. Select: Options -> Global preferences -> Paths -> Miscellaneous -> Xilinx tool path. Make sure the Xilinx tool path is set to C:\NIFPGA\programs\Xilinx14\_4\ISE

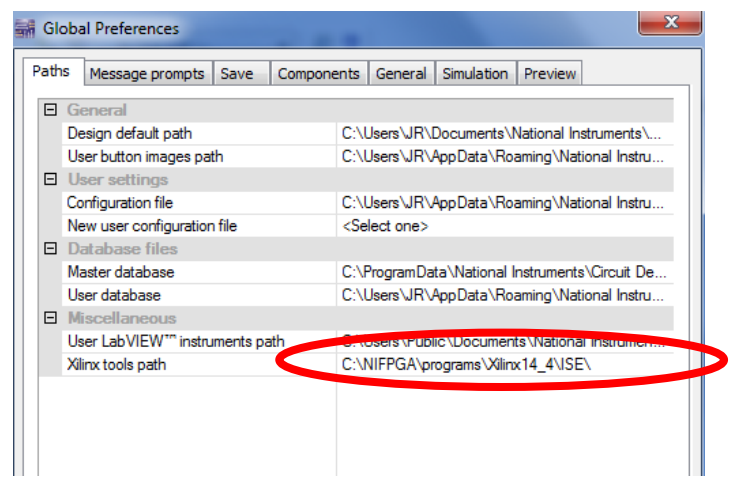

45. Select: **Transfer -> Export to PLD.** This will bring up a menu.

#### 46. Xilinx tool:

• Under the Xilinx tool drop down menu select:

"Xilinx ISE Design Suite 14.4 32-Bit or Xilinx ISE Design Suite 14.4 64-Bit"

• Disregard (Unsupported) message.

| PLD Export - Step 1 of 2                                                                       | PLD Export - Step 2 of 2                                                                                                    |
|------------------------------------------------------------------------------------------------|----------------------------------------------------------------------------------------------------|
| Select from these exports:      Orogram the connected PLD      Save generated programming file | Xilinx tool:       Xilinx ISE Design Suite 14.4 64-bit (Unsupported)       Programming file:                                            |
| <ul> <li>Generate and save programming file</li> <li>Generate and save VHDL files</li> </ul>   | C:\Users\frausch\Desktop\countertestRaus.bit Browse PLD part number: XC6SLX4                                                            |
|                                                                                                | Device status: Not checked Refresh                                                                                                    |
|                                                                                                | Advanced settings     Xilinx user constraint files (* cf)     C:\Program Files (x86)\National Ins u     Allow unmatched LOC constraints |
|                                                                                                |                                                                                                    |
| Sack Next > Finish Cancel Help                                                                 | < Back Next > Finish Cancel Help                                                                                                    |

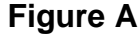

Figure B

- 47. Programming file: Select Browse: Set your location for the programming file if you are not already there.
- 48. PLD part number: The PLD part number will auto-populate.
- 49. Advance settings: Under the advanced settings click the button on the right side of the Xilinx user constraint files row and select "Digilent C-mod S6.ufc" from pldconfig folder. See Figure B above.

Xilinx user constraint files (\*.ufc): Set path to C:\Program Files\National Instruments\Circuit Design Suite 12.0\pldconfig

- 50. Allow unmatched LOC constraints: Yes.
- 51. Select: Finish
- 52. Exporting to the PLD will take several minutes. If the device is not found:
  - a. check that the USB cable is connected.
  - b. check user constraint path under PLD export Step 2.
  - c. check the Xilinx tool path under Global Settings.
  - d. check your Device Manager to see if "Digilent USB Device" is found.
- 55. "Internal Clock Test (DMS\_14.4)" program should be loaded on the Cmod S6 FPGA.

# Checking the Test File: Internal Clock Test (DMS\_14.4)

This demo will display a 4-bit binary up count on LEDs of the Cmod S6 FPGA Module, and a numerical count on the seven-segment display.

The myDigital Protoboard should be powered by the myDAQ. Wire DIG0 to GND for this demo.

Note: The seven-segment display will show the SSD equivalent of the numbers 10-15.

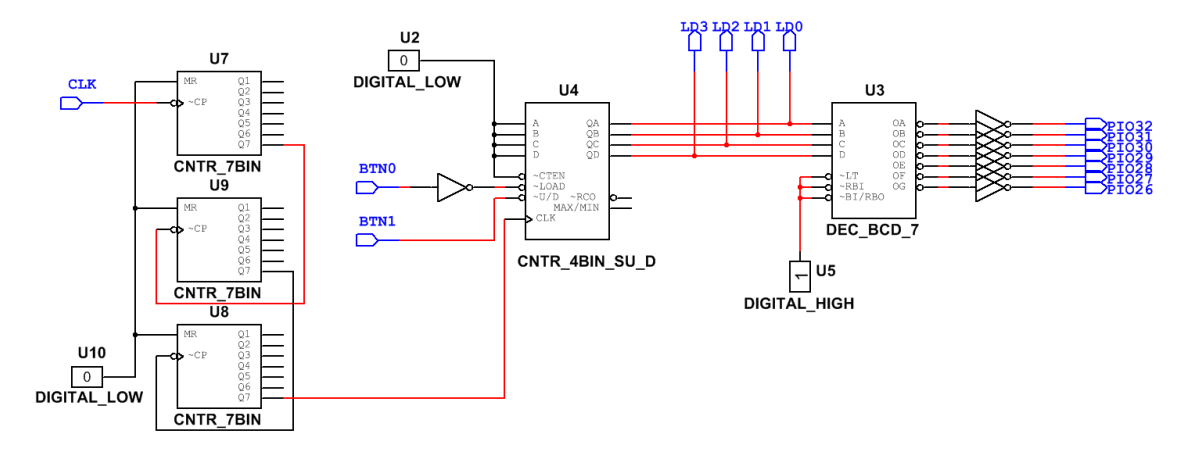

#### Circuit Design in Multisim PLD Mode

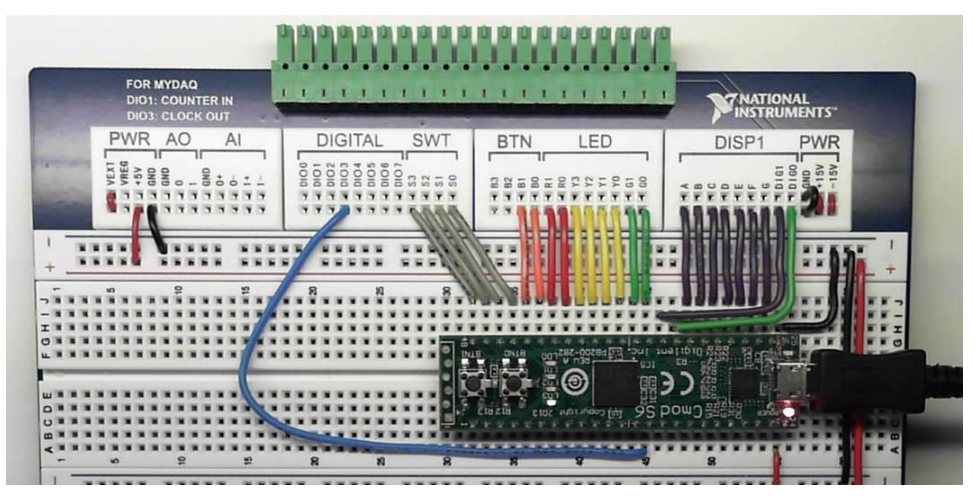

Wiring for myDigital Protoboard and the Cmod S6 FPGA

# Using a myDAQ Clock Signal: External Clock Test (DMS\_14.4)

This demo will display a 4-bit binary up count on LEDs of the Cmod S6 FPGA Module, and a numerical count on the seven-segment display. The clock signal will be generated using the NI Elvis Digital Writer on the myDAQ.

The myDigital Protoboard should be powered by the myDAQ. Wire DIG0 to GND for this demo as it was in the first demo.

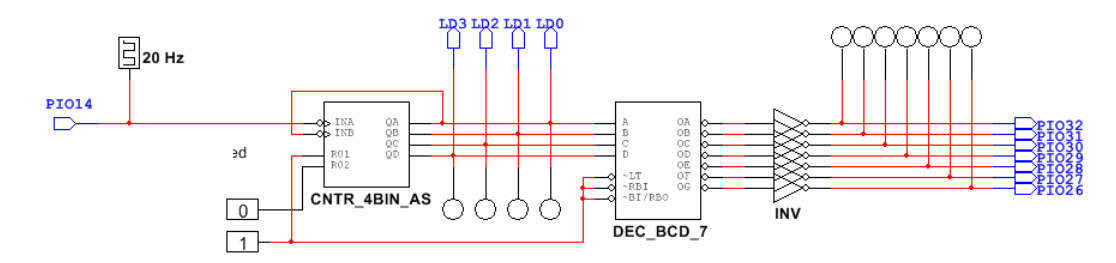

#### **Circuit Design in Multisim PLD Mode**

56. From the downloaded and unzipped folder"

Open: "External Clock Test (DMS\_14.4)"

- 57. Export to PLD: Transfer the file to the Cmod S6 FPGA as you did with the previous test file.
- 58. DIO3 from the myDigital Protoboard should be wired to PIO14 of the Cmod S6 FPGA.
- 59. Navigate to:

# Program -> National Instruments -> NI ELVISmx for NI myDAQ -> NI ELVISmx Instrument Launcher

60. Open the NI Elvis Digital Writer on the myDAQ to generate a clock signal. Select: (Write lines 0-3 Ramp 0-15)

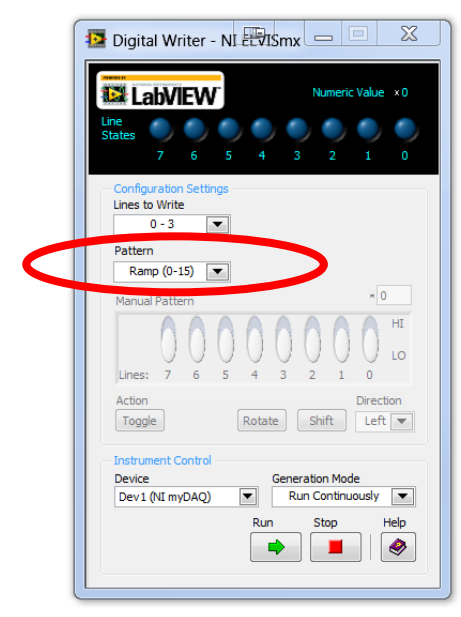

61. To adjust the frequency of the clock, move the wire from DIO3 to DIO2 and so on to speed up the clock signal.

# Using the Multiplexed Display: Sixty Second Timer (DMS\_14.4)

This demo will display a count from 0-60 on the multiplexed seven-segment displays. The internal clock of the Cmod S6 multiplexes the SSD so that 2 digits can be shown.

The switches (S0-S3) and buttons(B3 and B4) can be tested with outputs to RED, GREEN, and YELLOW LEDs. The myDigital Protoboard should be powered by the myDAQ.

Note: If using a student version of Multisim, you may get an error message related to the number of components in the file.

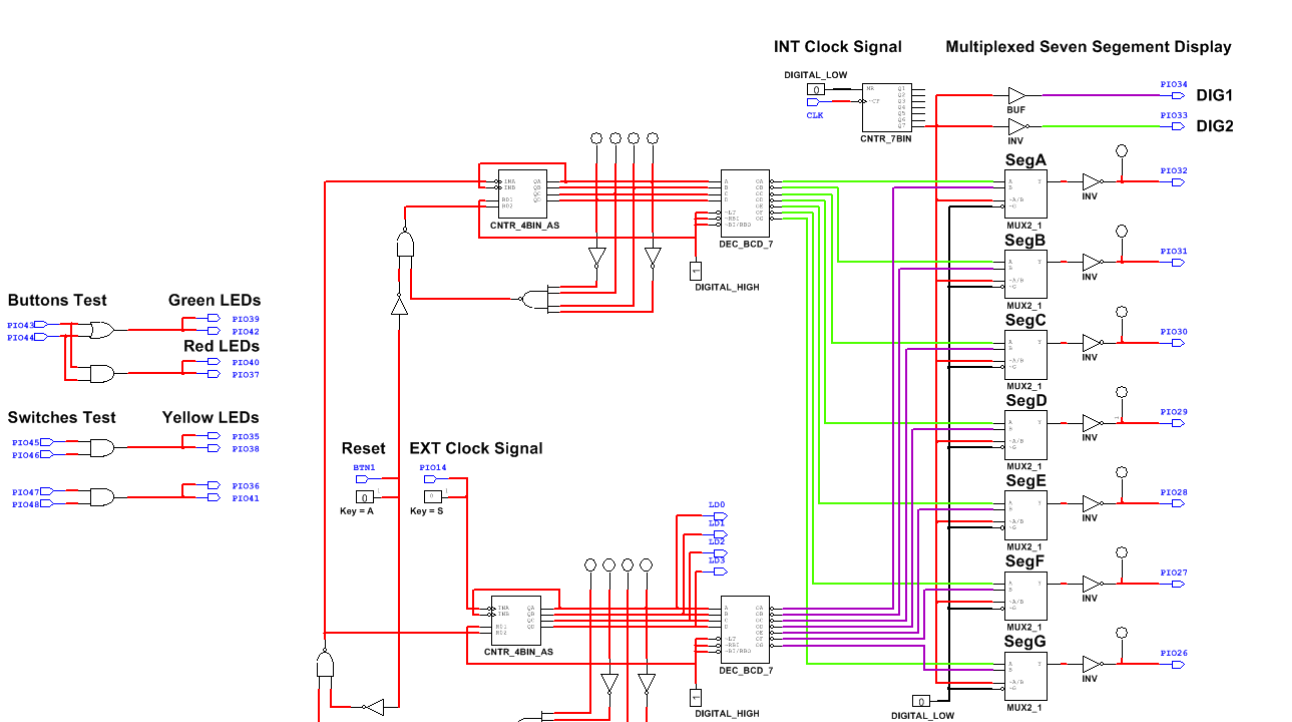

### **Circuit Design in Multisim PLD Mode**

| FOR MYDAQ<br>DIO1: COUNTER IN<br>DIO3: CLOCK OUT |             | <br>I MATIONAL<br>INSTRUMENT                                                                                                    | TS" |
|--------------------------------------------------|-------------|----------------------------------------------------------------------------------------------------|-----|
|                                                  | DIGITAL SWT | DISP1 PV                                                                                                    |     |
|                                                  |             | S bom J and the set of the set of |     |

Wiring for myDigital Protoboard and the Cmod S6 FPGA

62. From the downloaded and unzipped folder"

Open: "Sixty Second Timer (DMS\_14.4)"

- 63. Export to PLD: Transfer the file to the Cmod S6 FPGA as you did with the previous test file.
- 64. DIO3 from the myDigital Protoboard should be wired to PIO14 of the Cmod S6 FPGA.
- 65. Navigate to:

# Program -> National Instruments -> NI ELVISmx for NI myDAQ -> NI ELVISmx Instrument Launcher

66. Open the NI Elvis Digital Writer on the myDAQ to generate a clock signal. Select: (Write lines 0-3 Ramp 0-15)

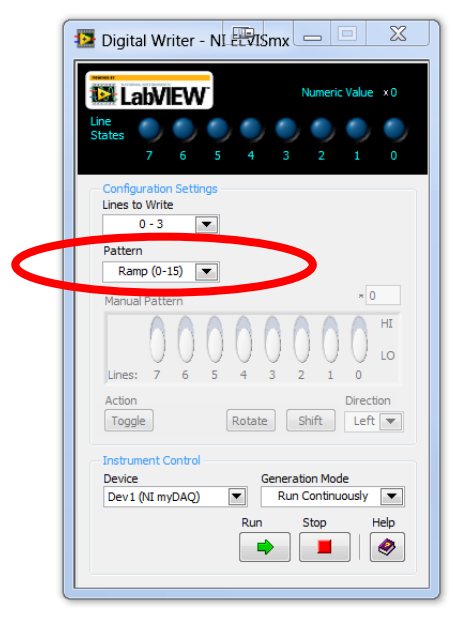

67. To adjust the frequency of the clock, move the wire from DIO3 to DIO2 and so on to speed up the clock signal.

## Using myDAQ Instrumentation with the Digital Minisystem

The following set of instructions demonstrates the use of the myDAQ to measure characteristics of a simple RC circuit on the DMS.

68. Using a resistor and capacitor, create the following circuit. This example uses a 10k resistor and 10 nF (.01  $\mu$ F) capacitor.

- a. Analog Output (AO) Channel 0 = Blue
- b. Analog Input (AI) Channel 0 = Orange
- c. Analog Input (AI) Channel 1 = Green
- 69. Navigate to:

# Program -> National Instruments -> NI ELVISmx for NI myDAQ -> NI ELVISmx Instrument Launcher

70. Open "NI ELVISmx Instrument Launcher".

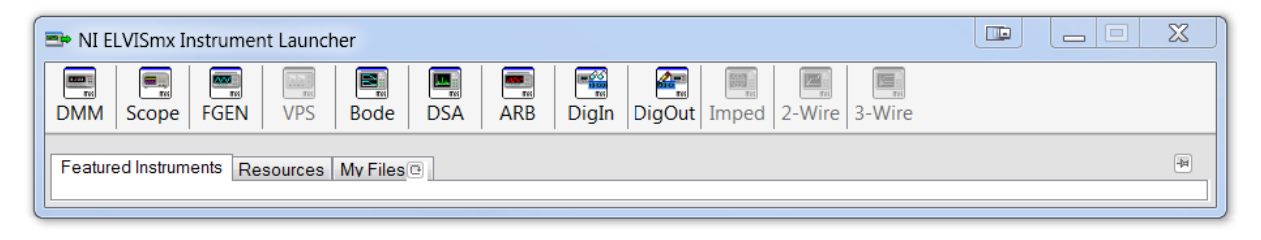

# Function Generator (FGEN) and Oscilloscope (Scope)

In this demonstration, we will use the function generator to generate a signal and the oscilloscope to compare this signal with the circuits output signal.

71. Open: FGEN and Scope.

| Scilloscope - NI ELVISmx                                                                                                    |                                                                       |                                                                                          |                                                                  | Function Generator - N                                                                                          | II ELVISmx 🗳 📃 🔀                                                                    |
|----------------------------------------------------------------------------------------------------|-----------------------------------------------------------------------|------------------------------------------------------------------------------------------|------------------------------------------------------------------|----------------------------------------------------------------------------------------------------|-------------------------------------------------------------------------------------|
| LabVIEW                                                                                                    | Sample Rate:                                                          | Basic Settings<br>Channel 0 Settings<br>Source<br>AI 0<br>Probe<br>Couping<br>Ty DC<br>V | Channel 1 Settings                                               | Waveform Settings<br>Frequency                                                                                  | Amplitude DC Offset                                                                 |
|                                                                                                    |                                                                       | Scale Vertical<br>Volts/Div Position (Div)                                               | Scale Vertical Vertical Position (Div)                           | 200m 20k<br>100 (\$)*                                                                                           | 0.0 5.0 5.0<br>1.00 ⊕ Vpp 0.00 ⊕ V<br>Duty Cyde Modulation Type<br>tz 50 ⊕ % None ▼ |
|                                                                                                    |                                                                       | Time/Div<br>Type<br>Inmediate<br>Source<br>TRIG<br>Horizontal                            | Slope           Level (V)           0 (m)           Position (%) | Start Frequency Stop Freq.<br>100 () Hz Ik<br>Instrument Control<br>Device<br>Dev 1 (NI myOAQ) V<br>Manual Mode | Step Interval<br>Hz 100 PHz 1000 PHz<br>Signal Route<br>A0 0<br>Run Sweep Stop Help |
| CH0 Meas: RMS: ? Freq: ?<br>Cursors Settings<br>Cursors On<br>C2 CH 1 V<br>CCH 1 V<br>CCH 1 V | Vp-p: 0.00 V<br>Veasurements<br>Graph Controls<br>Graph<br>Properties | Instrument Control<br>Device<br>Devi (Ni myDAQ)<br>Run Stop<br>Autoscale                 | Acquisition Mode<br>Run Continuously<br>Print Log Help<br>E      |                                                                                                    |                                                                                     |

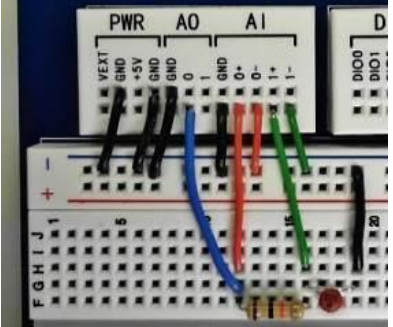

#### 72. Function Generator (FGEN) Settings:

- a. Waveform Settings: Square
- b. Select: Run

### 73. Oscilloscope (Scope) Settings:

- a. Channel 0 Settings:
  - i. Source: AI 0 (This is the CLK signal from FGEN) Check: Enabled
  - ii. Scale Volts/Div: 200 mV
- b. Channel 1 Settings:
  - i. Source: AI 1 (This is the output of the circuit) Check: Enabled
  - ii. Scale Volts/Div: 200 mV
- c. Timebase: Time/Div: 2 ms
- d. Instrument Control:
  - i. Acquisition Mode: Run Once

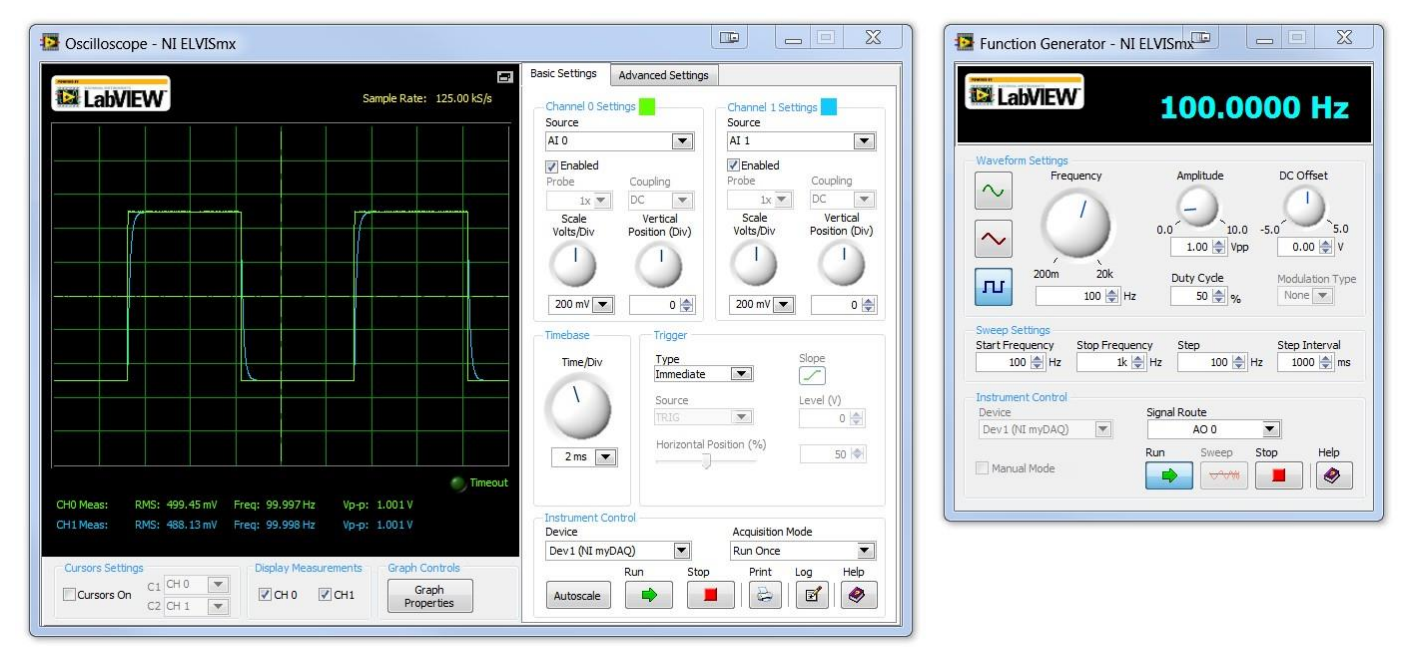

The green trace is the waveform coming from the function generator. The blue trace is the output from the RC circuit. If you are using a resistor of capacitor with a different value you will need to adjust the Timebase and Volt/Div Scale so that the trace fits in the display.

# **Digital Multimeter (DMM)**

The Digital Multimeter (DMM) allows students to measure Current, Voltage, and Resistance.

In this demonstration, we will use the DMM to measure output voltage provided by the myDAQ to the myDigital Protoboard. The DMM is fused for protection when reading current.

### 74. Open: DMM

### 75. DMM Settings:

- a. Measurement Settings:
  - i. DC Voltage
  - ii. Range 60V
- 76. Make sure the Banana Jack Connection match the diagram and they touching the +5V and GND on the DMS as pictured.
- 77. Select : Run
- 78. Change the Range to 20V and note the difference.
- 79. Change the Range to 2V and note the difference. Switch back to 20V range.

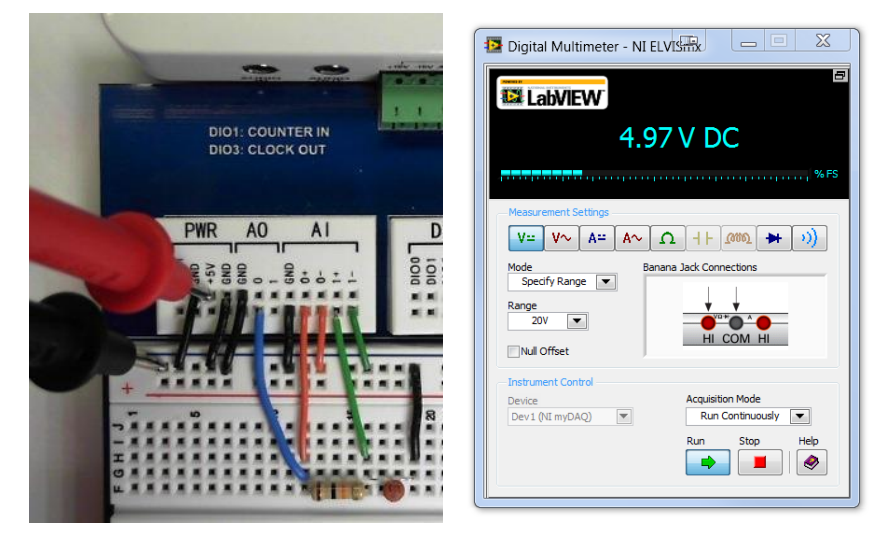

# **Optional Support: Digital Logic Board (DLB)**

#### NI DEFB Driver Installation for use with the Digital Logic Board (DLB)

The following instructions describe the installation process on the NI DEFB Driver for use on the Digital Logic Board in your classroom. If using the DMS and DLB, each board requires a different driver.

1. Download and install: **DEFB Driver** (32 and 64 bit). The **DEFB Driver** can be located on the **Virtual Academy Here**:

#### Technical Support & Software Downloads--> Pathway To Engineering ->DE->Optional->FPGA Drivers 32/64

- 2. Once downloaded, extract the driver files and run setup.exe. Follow the prompts to install and upon completion, reboot the machine.
- 3. Plug the DLB into a USB port on your computer and power it on. With your speakers turned on, you will hear the USB port chime on and off a few times.
  - a. For 32-bit XP users, the driver wizard will pop up three times. The path to the driver is: C:\Program Files\National Instruments\FPGA.

### **Digital Logic Board (DLB):** Transfer $\rightarrow$ Export to PLD Process

- 4. Download and open "External Clock Test (DLB\_12.4)" in Multisim.
- 5. Connect the DLB to your computer with the USB cable if not already connected.
- 6. Once the selected test file is open:

Select: Options -> Global preferences -> Paths -> Miscellaneous -> Xilinx tool path. Make sure the Xilinx tool path is set to C:\NIFPGA\programs\Xilinx12\_4\ISE.

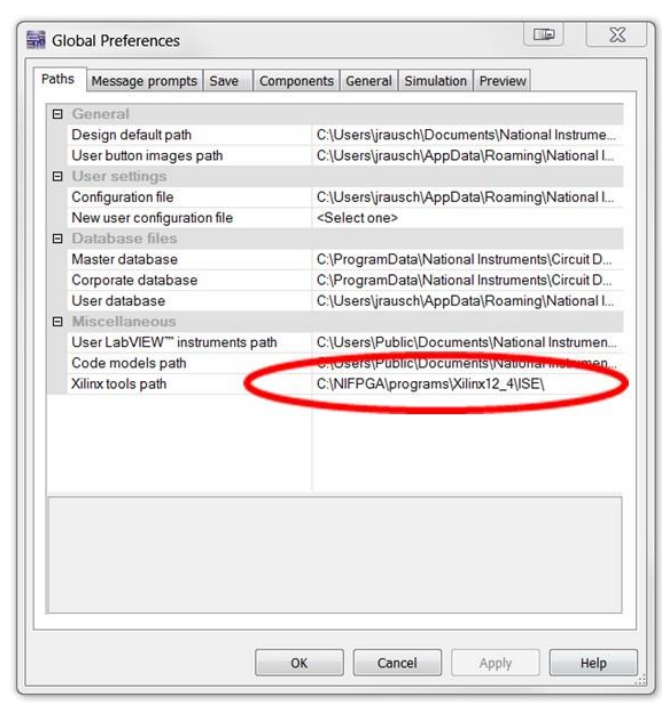

- 7. Select: Transfer -> Export to PLD. This will bring up a menu. Select: Next
- 8. Xilinx tool:

Under the Xilinx tool drop down menu select:

Xilinx ISE Design Suite 12.4 32-Bit or Xilinx ISE Design Suite 12.4 64-Bit

| Figure A                                                              | Figure B                                                                                           |
|-----------------------------------------------------------------------|----------------------------------------------------------------------------------------------------|
| < Back Next > Finish Cancel Help                                      | <back next=""> Finish Cancel Help</back>                                                           |
|                                                                       |                                                                                                    |
|                                                                       |                                                                                                    |
|                                                                       |                                                                                                    |
|                                                                       | Allow unmatched LUC constraints Yes                                                                |
|                                                                       | Advanced settings<br>Xilinx user constraint files (*.ucf) Program Files (x86)\National Instruments |
|                                                                       | Keitesit                                                                                           |
|                                                                       | Device status: Not checked                                                                         |
| C Generate and save vitul, mes                                        | XC3S500E -                                                                                         |
| Generate and save programming file     Constructs and save blift. Res | PLD part number:                                                                                   |
| Save generated programming file                                       | Programming file:<br>C:\Users\bbacher\Desktop\Tutorial\tutorial.bit Browse                         |
| Program the connected PLD                                             | Xilinx ISE Design Suite 12.464-bit                                                                 |
| Select from these exports:                                            | Xilinx tool:                                                                                       |
| ) Export - Step 1 of 2                                                | PLD Export - Step 2 of 2                                                                           |

- 1. Programming file: Select Browse: Set your location for the programming file if you are not already there.
- 2. PLD part number: The PLD part number will auto-populate.

Advance settings: Under the advanced settings click the button on the right side of the Xilinx user constraint files row. Navigate to and select "DEFB.ufc" from pldconfig folder.

Xilinx user constraint files (\*.ufc): Set path to

C:\Program Files\National Instruments\Circuit Design Suite 12.0\pldconfig

| Open                                                                                        | 101                                             | 14 J.                             |
|---------------------------------------------------------------------------------------------|-------------------------------------------------|-----------------------------------|
| ) 💭 🚽 👢 « OS (C:) 🕨 Pro                                                                     | gram Files (x86) 🕨 National Instruments 🕨 Circu | uit Design Suite 12.0 🕨 pldconfig |
| Organize 🔹 New folder                                                                       |                                                 |                                   |
| 🚖 Favorites                                                                                 | Name                                            | Date modified                     |
| E Desktop                                                                                   | DEFB.ucf                                        | 1/20/2012 1:43 PM                 |
| <ul> <li>Downloads</li> <li>Dropbox</li> <li>Recent Places</li> <li>Google Drive</li> </ul> | Digilent C-Mod S6.ucf                           | 8/21/2013 5:16 PM                 |

- 3. Allow unmatched LOC constraints needs be set to yes.
- 4. Click finish.
- 5. Exporting to the PLD will take several minutes. If the device is not found:
  - check that the USB cable is connected.
  - check user constraint path under PLD export Step 2.
  - check the Xilinx tool path under Global Settings.
  - check your Device Manager to see if "Digilent USB Device" is found.
- 6. With RotCLK wired to GPIO0 you should be a a count of 0-60 on the Seven Segment Displays. You can change the rate using ROT1

| <br>   | - indiana in the                                            |                                                 |
|--------|-------------------------------------------------------------|-------------------------------------------------|
| RotCLK |                                                             | GPIO0                                           |
|        |                                                             | POLCE SAITO                                     |
|        |                                                             | 12 00 u<br>1993 A<br>12943738<br>0540           |
|        |                                                             |                                                 |
|        |                                                             | D C C STAL<br>Through semiled<br>El<br>El<br>El |
|        |                                                             |                                                 |
|        | 1705 <u>Canol</u><br>1795 <u>Canol</u><br>1795 <u>Canol</u> |                                                 |
| вияны  |                                                             | Geor Car                                        |